This report is designed to allow faculty to run a report of their University Course Evaluation results for a selected semester. The report may be run at any time during the year, and for any semester from Fall 2010 forward, except during the evaluation period each term.

1. Be sure pop-up blockers are either turned off in your browser or set your browser to always allow popups from sis-cs-prod.uttyler.edu.

| NOTE: Follow these set-up steps a. through c. only for the first time you retrieve your course evaluation |  |  |  |  |  |  |
|----------------------------------------------------------------------------------------------------|--|--|--|--|--|--|
| report. From then on, go directly to the Course Evaluation Report link.                                   |  |  |  |  |  |  |
| a. Click on the "Faculty/Staff Home Page" tab:                                                            |  |  |  |  |  |  |
| My Page Faculty/Staff Home Page                                                                           |  |  |  |  |  |  |
| b. On the right side panel, click "Set User Defaults", type in the "SetID" box "UTTYL" as shown:          |  |  |  |  |  |  |
| User Defaults 1 User Defaults 2 User Defaults 3 Us                                                        |  |  |  |  |  |  |
| User ID: Name:                                                                                            |  |  |  |  |  |  |
| SetID: UTTYL Q                                                                                            |  |  |  |  |  |  |
| c. Click Save.                                                                                            |  |  |  |  |  |  |
| c. Click Save.                                                                                            |  |  |  |  |  |  |

#### 2. In myUTTyler, navigate to the System Access and click on Course Evaluation Report.

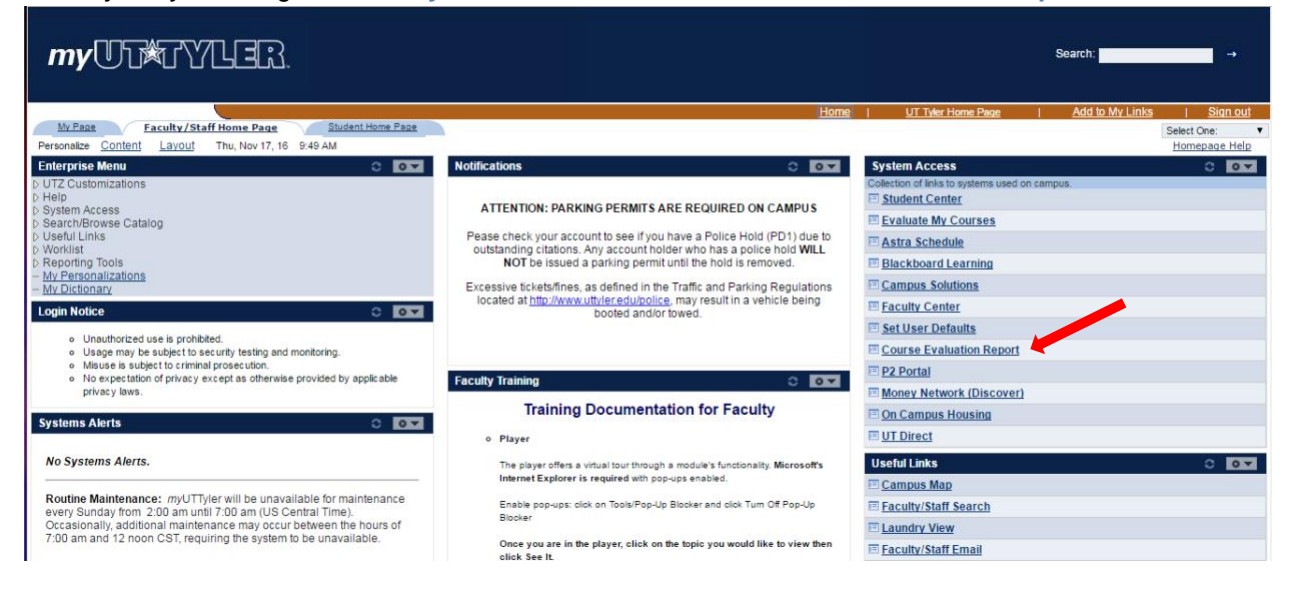

### 3. Course Evaluation Summary Rpt

(If you have previously set up a report name, go to Step 3b.)

3a. **For first-time report setup**: Click "Add a New Value". In the Run Control ID box, type a generic display name that will help you to identify your report for now and for future semesters; ex: "Course\_Eval\_Rpt". Name should have no embedded spaces. This initial setup is done only once. Click Add.

Go to Step 4.

| Course Evaluation Summary Rpt          |  |  |  |  |  |  |
|----------------------------------------|--|--|--|--|--|--|
| Find an Existing Value Add a New Value |  |  |  |  |  |  |
| Run Control ID: Crse_Eval_Report       |  |  |  |  |  |  |
| Add                                    |  |  |  |  |  |  |
| Find an Existing Value Add a New Value |  |  |  |  |  |  |

3b. Once setup (Step 3a) has been created, simply click "Find an Existing Value" and click **Search** to find the report name you set up in Step 3a. Click on the name of the report in **Run Control ID** column.

| Course Evaluation Summary Rpt                                                                 |  |  |  |  |  |  |
|-----------------------------------------------------------------------------------------------|--|--|--|--|--|--|
| Enter any information you have and click Search. Leave fields blank for a list of all values. |  |  |  |  |  |  |
| Find an Existing Value                                                                        |  |  |  |  |  |  |
| Limit the number of results to (up to 300): 300                                               |  |  |  |  |  |  |
| Run Control ID: begins with 👻                                                                 |  |  |  |  |  |  |
| Case Sensitive                                                                                |  |  |  |  |  |  |
| Search Clear Basic Search 🗐 Save Search Criteria                                              |  |  |  |  |  |  |
| Search Results                                                                                |  |  |  |  |  |  |
| View Ali 🛛 First 🔣 1-2 of 2 🚺 Last                                                            |  |  |  |  |  |  |
| Run Control ID                                                                                |  |  |  |  |  |  |
| Crse_Eval_Report                                                                              |  |  |  |  |  |  |

### 4. Course Evaluation Summary Report

**Term:** Type in the term code of your choice. Use the magnifying glass for help with Term codes. Type in the calendar year in the Description Begins With field to see codes for Fall, Spring, Summer of that year. **Session:** Select "Regular" for the normal long session or select another session code, as appropriate for your class(es).

Include Student Comments on Report?: Check the box to have the comments included in the report. Click Run

| Course Evaluation Summary Rpt                         |                                |                        |
|-------------------------------------------------------|--------------------------------|------------------------|
| Course Evaluation Summary Rep                         | ort                            |                        |
| Run Control ID: Crse_Eval_Report                      | Report Manager Process Monitor | n                      |
| Parameters                                            |                                |                        |
| Term 2122 Q 2012 Spring                               |                                |                        |
| Session Regular                                       |                                |                        |
|                                                       |                                |                        |
|                                                       |                                |                        |
|                                                       |                                |                        |
|                                                       |                                |                        |
|                                                       |                                |                        |
| Save Q. Return to Search T Previous in List 4 Next in | n List 🔄 Notify                | 🛃 Add 🖉 Update/Display |

5. Process Scheduler Request page will display.

| ormat: PDF<br>ick Distribut               | ion<br>er Request |                              |                        |              |                 |              |
|-------------------------------------------|-------------------|------------------------------|------------------------|--------------|-----------------|--------------|
| User ID:                                  | FAC_TEST2         |                              | Run Control IE         | ): Crse_Eval | _Report         |              |
| Server Name:<br>Recurrence:<br>Time Zone: | ↓                 | Run Date: 05<br>Run Time: 11 | /14/2012 🕅<br>:13:31AM | Reset to Ci  | urrent Date/Tir | ne           |
| Process List                              |                   | Drocess Name                 | Drocess Type           | *Tvna        | *Format         | Distribution |
| Description                               |                   | Process Halle                | 100000 1100            | Email        | PDF             | Distribution |
| Blect Description                         |                   | Process Name                 | Process Type           | Email        | PDF             | Distribu     |

#### **10. Distribution Detail**

Folder Name: Leave blank.

Retention Days: Leave at 7.

**Email Subject:** Add any text that will be meaningful for you when it hits your Outlook Inbox. **Message Text:** Add any text desired.

**Email Address List:** You may enter an email address here if you wish to send a copy to someone other than yourself.

ID Type: Select "User"

\*Distribution ID: Your User ID should default here in all caps, such as "JRFACULTY". (This is the User ID you use to log in to *my*UTTyler.) This information is used to find your email address, which is stored elsewhere in the system.

Click OK

| Distribution D  | etail          |                                               |               |       |
|-----------------|----------------|-----------------------------------------------|---------------|-------|
| Process Name:   | UTTC0010       |                                               |               |       |
| Process Type:   | SQR Report     |                                               |               |       |
| Folder Name:    |                | •                                             |               |       |
| Retention Days: | 7              |                                               |               |       |
| Email Only      |                |                                               |               |       |
| Email Subject:  |                | Email With Log:                               | Email Web Rej | port: |
| My Eval Report  |                |                                               |               |       |
| Message Text:   |                |                                               |               |       |
| Here it is!     |                |                                               |               |       |
|                 |                |                                               |               |       |
| Email Address L | ist:           |                                               |               |       |
|                 |                |                                               |               |       |
|                 |                |                                               |               |       |
| Distribute Te   |                |                                               |               | ***   |
| UISTRIDUTE TO   | Distribution I | <u>,                                     </u> |               |       |
| <u>-ID Type</u> |                | 2                                             |               |       |
| User +          | FAC_TESTT      |                                               |               |       |
|                 |                |                                               |               |       |
|                 |                |                                               |               |       |
|                 | nasl           |                                               |               |       |
| UK Ca           | ncer           |                                               |               |       |
|                 |                |                                               |               |       |

Rev 5/9/2013

11. You will be returned to the **Process Scheduler Request** page. Click **OK** 

Your report should only take a few minutes to run.

| User ID:                                  | FAC_TEST2 |                                  | Run Control ID:    | Crse_Eval_R    | eport         |              |
|-------------------------------------------|-----------|----------------------------------|--------------------|----------------|---------------|--------------|
| Server Name:<br>Recurrence:<br>Time Zone: | •<br>•    | Run Date: 05/1<br>Run Time: 11:1 | 4/2012 🕅<br>3:31AM | Reset to Curre | ent Date/Time |              |
| ocess List                                |           |                                  |                    |                |               |              |
| lect Description                          |           | Process Name                     | Process Type       | •Түрө          | *Format       | Distribution |
| ] Description                             |           |                                  |                    | Email 👻        | PDF 👻         | Distribution |
|                                           |           |                                  |                    |                |               |              |

12. You are returned to the **Course Evaluation Summary Report** page. Notice near the upper right corner there is a Process Instance number displayed. This indicates that your report is running.

| Course Ev                  | valuation Summary F                              | tpt                     |                    |                   |                     |
|----------------------------|--------------------------------------------------|-------------------------|--------------------|-------------------|---------------------|
| Cou                        | urse Evaluatio                                   | on Summary Re           | port               |                   | •                   |
| Run Co                     | ntrol ID: Crse_Eval_I                            | Report                  | Report Manager     | Process Monitor F | Run<br>019742       |
| Paramete                   | ers                                              |                         |                    |                   |                     |
| Term<br>Session<br>Include | 2122 Q 2012 s<br>n Regular -<br>Student Comments | Spring<br>on Report?: 🗹 |                    |                   |                     |
|                            |                                                  |                         |                    |                   |                     |
|                            |                                                  |                         |                    |                   |                     |
|                            |                                                  |                         |                    |                   |                     |
|                            |                                                  |                         |                    |                   |                     |
|                            |                                                  |                         |                    |                   |                     |
|                            |                                                  |                         |                    |                   |                     |
| 🔛 Save                     | Q. Return to Search                              | Previous In List        | t in List 🐨 Notify |                   | Add Dipdate/Display |

13. Check your email. The sender address will be <u>tcsprd@uttyler.edu</u>. Your report will be an attachment.

14. Save the PFD report to your files for future reference.

15. For assistance with this report, email instructorevals@uttyler.edu.